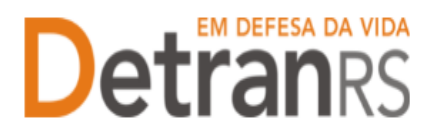

# MANUAL GEP PARA VINCULAÇÃO E DESVINCULAÇÃO DE VEÍCULOS – Para CFC e CRD

## Para solicitar vinculação de veículos no sistema GEP

1. No Menu, escolha "Processo Empresa". Clique em "Novo". Escolha "Vinculação de Veículo" e clique em "Avançar".

| 🏦 Página inicial                          | Novo Processo Empresa                             |                                                                    |
|-------------------------------------------|---------------------------------------------------|--------------------------------------------------------------------|
| Processo                                  | × Fechar                                          |                                                                    |
| Processo Empresa<br>Processo Profissional | Tipo de Processo:*<br>Informe o tipo de processo. | Desvinculação de Profissional                                      |
| Empresa                                   |                                                   | Encerramento Sala                                                  |
| Empresa<br>Veículo                        |                                                   | Inclusão Sala<br>Regularidade Anual<br>Renovação de Credenciamento |
| Profissional                              |                                                   | Substituição profissional<br>Vinculação de Profissional            |
| Profissional<br>Consulta Profissionais    |                                                   | Vinculação de Veículo                                              |
| Detrances                                 |                                                   |                                                                    |

2. Informe a placa do veículo a ser vinculado e clique em Localizar Veículo e em seguida "Gerar Processo".

| × Fechar          |              |           |   |                   |
|-------------------|--------------|-----------|---|-------------------|
| ipo de Processo:* | Vinculação d | e Veículo |   | •                 |
| Placa:* ABCD123   |              | UF: RS    | • | Localizar Veículo |

- 3. Clique na aba "Documentos".
- 4. Na coluna "Ações", no botão "Gerar Documento" você terá acesso ao
  - a. Requerimento de desvinculação de veículo.
    - i. Clique para gerar o documento já preenchido pelo GEP.
    - ii. A empresa deverá utilizar a assinatura GOV.BR (gerar documento para assinatura digital)

Para maiores informações, verifique o Manual de Assinaturas. O requerimento deverá ser assinado pelo responsável da empresa.

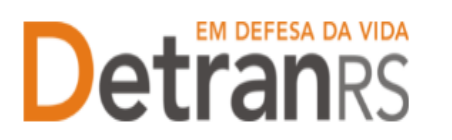

### ESTADO DO RIO GRANDE DO SUL SECRETARIA DA SEGURANÇA PÚBLICA DEPARTAMENTO ESTADUAL DE TRÂNSITO

| Edição Processo vincu   | ilação de Veículo - Pro | ocesso: 202500003 | 1               |       |                                                      |                |
|-------------------------|-------------------------|-------------------|-----------------|-------|------------------------------------------------------|----------------|
| ✓ Enviar Credenciamento | X Cancelar Processo     | 🖶 Exportar Docs   | × Fechar        |       |                                                      |                |
| Geral Documentos        | Veículo                 |                   |                 |       |                                                      |                |
| + Anexar todos documen  | ntos                    |                   |                 |       |                                                      |                |
|                         | ocumentos Solicitação   | \$                |                 | Ações |                                                      | Situação       |
| Requerir                | mento vinculação de     | Veículos          | + Carregar Arqu | ivo   | - Gerar Documento                                    | Não Informado  |
|                         |                         |                   |                 |       | Gerar documento para ass<br>Gerar documento para ass | inatura manual |

5. Anexe os documentos exigidos e clique em "Enviar Credenciamento"

| Enviar Credenciamento                  | X Cancelar Processo      | 🕀 Exportar Docs 🛛 🕱 I | Fechar                            |             |          |
|----------------------------------------|--------------------------|-----------------------|-----------------------------------|-------------|----------|
| eral Documentos                        | Veículo                  |                       |                                   |             |          |
| + Anexar todos docume                  | ntos                     |                       |                                   |             |          |
|                                        | Documentos Solicitação 🗧 |                       | Agi                               | les         | Situação |
| Requerimento Desvinculação de Veículos |                          |                       | Q Viscalizar                      | X Remover   | Pendente |
|                                        |                          | - Texter              | Processo nara o Credenciame       | nio.        |          |
|                                        |                          | 🗸 En                  | viar a Cancelar                   |             |          |
|                                        |                          | Confin                | ma envio do processo para o Credi | enciamento? |          |
|                                        |                          |                       |                                   |             |          |

6. Ao finalizar o processo a empresa receberá e-mail informando a vinculação.

## Para solicitar desvinculação de veículos no sistema GEP

1. No Menu, escolha "Processo Empresa". Clique em "Novo". Escolha "Desvinculação de Veículo" e clique em "Avançar".

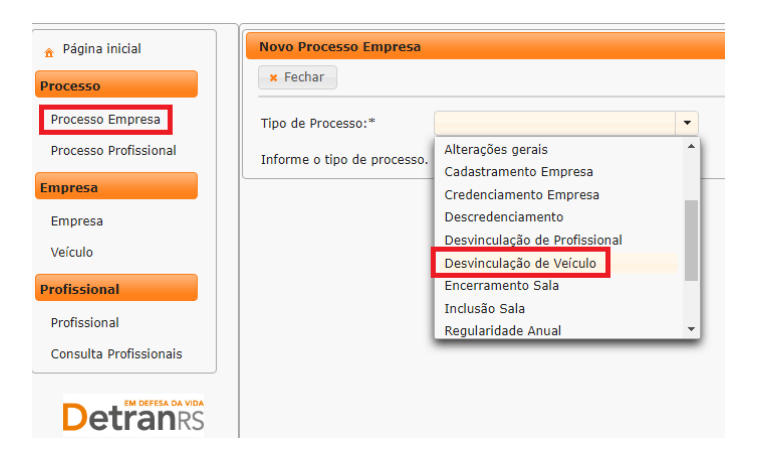

2. Selecione a placa do veículo a ser desvinculado e clique em "Gerar Processo".

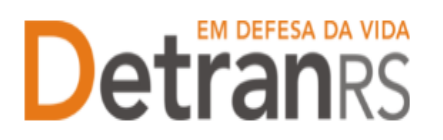

## ESTADO DO RIO GRANDE DO SUL SECRETARIA DA SEGURANÇA PÚBLICA DEPARTAMENTO ESTADUAL DE TRÂNSITO

| 🗸 Ger  | ar Processo × Fechar   |                    |           |
|--------|------------------------|--------------------|-----------|
| ipo de | Processo:* Desvino     | culação de Veículo |           |
| eículo | s vinculados à empresa |                    |           |
|        | Placa 🔺                | UF ᅌ               | Tipo ᅌ    |
| ۲      | IKV0822                | RS                 | Ônibus    |
|        | IRV0875                | RS                 | Automóvel |
|        | IQW9248                | RS                 | Automóvel |
|        | ITK3644                | RS                 | Automóvel |
|        | IVR9960                | RS                 | Automóvel |
|        | ITA3076                | RS                 | Automóvel |
|        | IUG2753                | RS                 | Automóvel |
|        | ISV6698                | RS                 | Automóvel |
|        | IUK2687                | RS                 | Automóvel |
|        | GXM5674                | RS                 | Caminhão  |
|        | IVJ8511                | RS                 | Automóvel |
|        |                        |                    | [ Exibi   |

- 3. Clique na aba "Documentos".
- 4. Na coluna "Ações", no botão "Gerar Documento" você terá acesso ao
  - a. Requerimento de desvinculação de veículo.
    - i. Clique para gerar o documento já preenchido pelo GEP.
    - ii. A empresa deverá utilizar a assinatura GOV.BR (gerar documento para assinatura digital)

Para maiores informações, verifique o Manual de Assinaturas. O requerimento deverá ser assinado pelo responsável da empresa.

| Enviar Credenciamento | × Cancelar Processo                                | 🕀 Exportar Docs | × Fechar |                    |       |                                       |                           |
|-----------------------|----------------------------------------------------|-----------------|----------|--------------------|-------|---------------------------------------|---------------------------|
| ieral Documentos      | Veículo                                            |                 |          |                    |       |                                       |                           |
| + Anexar todos docum  | entos                                              |                 |          |                    |       |                                       |                           |
|                       |                                                    |                 |          |                    |       |                                       |                           |
|                       | Documentos Solicitação                             | \$              |          |                    | Ações |                                       | Situação                  |
| Reque                 | Documentos Solicitação<br>rimento Desvinculação de | ≎<br>• Veículos |          | + Carregar Arquivo | Ações | <ul> <li>✓ Gerar Documento</li> </ul> | Situação<br>Não Informado |
| Reque                 | Documentos Solicitação<br>rimento Desvinculação de | ≎<br>e Veículos |          | + Carregar Arquivo | Ações | Gerar Documento                       | Situação<br>Não Informa   |

5. Anexe os documentos exigidos e clique em "Enviar Credenciamento"

| Enviar Credenciamento    | * Cancelar Processo     | + Exportar Docs | <pre> Fechar</pre>                                        |             |          |
|--------------------------|-------------------------|-----------------|-----------------------------------------------------------|-------------|----------|
| Geral Documentos         | Veículo                 |                 |                                                           |             |          |
| + Anexar todos docume    | ntos                    |                 |                                                           |             |          |
|                          |                         |                 |                                                           |             |          |
| Documentos Solicitação ᅌ |                         |                 | Açi                                                       | ões         | Situação |
| Requer                   | imento Desvinculação de | Veículos        | Q Visualizar                                              | × Remover   | Pendente |
|                          |                         | _               |                                                           |             | × )      |
|                          |                         | Env             | ar Processo para o Credenciame                            | nto.        |          |
|                          |                         |                 |                                                           |             |          |
|                          |                         |                 | Enviar × Cancelar                                         |             |          |
|                          |                         |                 | Enviar × Cancelar                                         |             |          |
|                          |                         | Con             | Enviar × Cancelar<br>firma envio do processo para o Crede | enciamento? |          |

6. Ao finalizar o processo a empresa receberá e-mail informando a desvinculação.

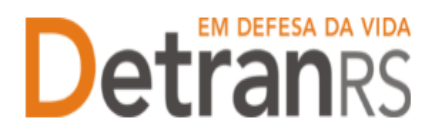

## ESTADO DO RIO GRANDE DO SUL SECRETARIA DA SEGURANÇA PÚBLICA DEPARTAMENTO ESTADUAL DE TRÂNSITO

Seguem algumas orientações gerais.

- a) Dúvidas sobre <u>utilização do sistema GEP</u>: HelpDesk da PROCERGS, (51) 3210-3995.
- b) Dúvidas sobre documentação: credenciamento@detran.rs.gov.br ou (51) 9868-76869.